## How to set up Capital.com (FSA) MT4 on Mac

- 1. Download <u>MetaTrader4.dmg</u> package.
- 2. Install it.

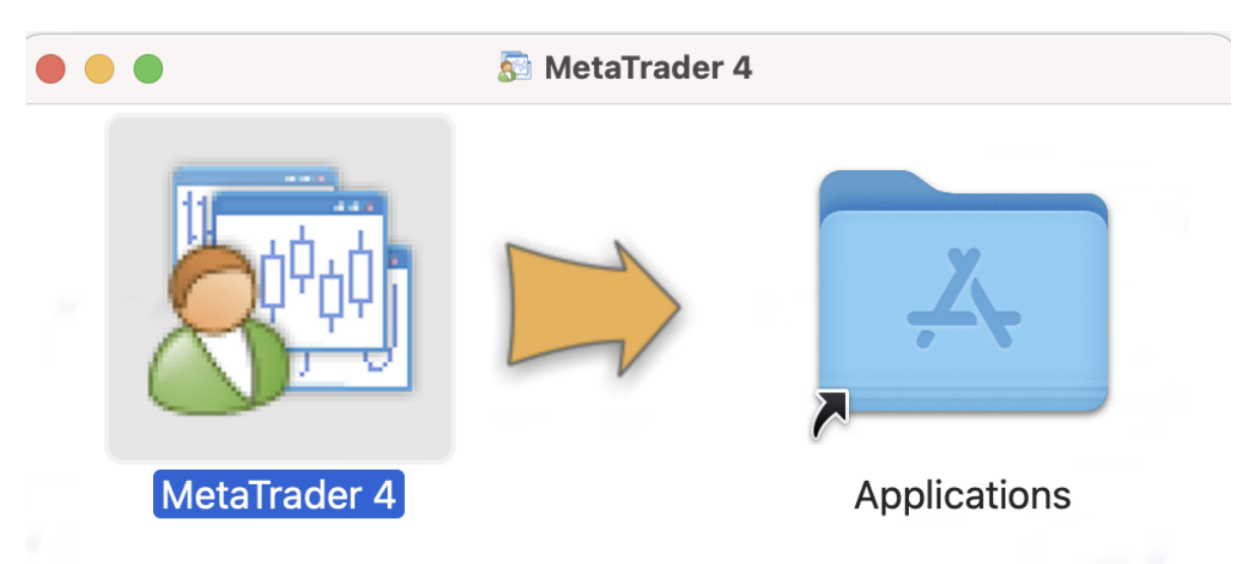

To install this software, drag the icon to your Applications folder (or whatever folder you want). After installation, feel free to remove the install disk or disk image.

- 3. Launch MetaTrader4 on your mac. If the app will ask you to install the Wine, then click on the Install button.
- 4. Click on "add new broker like ... "

|                                             |                                                              | ,,,,,,,,,,,,,,,,,,,,,,,,,,,,,,,,,,,,,                                    | 1.3700<br>1.3684<br>1.3670 |                                    |  |
|---------------------------------------------|--------------------------------------------------------------|--------------------------------------------------------------------------|----------------------------|------------------------------------|--|
|                                             | Trading Servers<br>Select a more suitable trading server:    |                                                                          |                            |                                    |  |
| +++U#                                       | Address<br>RotaQuotes-Demo<br>add new broker like 'BrokerNam | Company<br>MetaQuotes Software Corp.<br>e' or address mt.company.com:443 | Ping<br>37.94 ms           |                                    |  |
| ct 08:00 3 Oct 16:00 7 Oct 00:00            |                                                              |                                                                          |                            | 13 Sep 08:00 18 Sep 00:00 20 S     |  |
| 021 0.9025 0.9018 0.9019                    |                                                              |                                                                          |                            | Y,H4<br>4. 97.88 97,91 97.81 97.85 |  |
| ןאר איז איז איז איז איז איז איז איז איז איז |                                                              | Next >                                                                   | <u>S</u> can<br>Cancel     | +<br>                              |  |
| USDCHF,H4   GBPUSD,H4   USD                 |                                                              |                                                                          | -0.9019                    |                                    |  |
| Description<br>Short description            |                                                              |                                                                          |                            |                                    |  |

5. Enter CapitalComLiveStock-Real and press on Enter.

|                                            | 1.3700   1.3684   1.3670   1.3670   1.3670   Trading Servers   Select a more suitable trading server: |                                              |             |                                                                  |
|--------------------------------------------|----------------------------------------------------------------------------------------------------|----------------------------------------------|-------------|------------------------------------------------------------------|
| Pet 08:00 3 Oct 16:00 7 Oct 00:00          | Address<br>MetaQuotes-Demo<br>CapitalComLiveStock-                                                    | Company<br>MetaQuotes Software Corp.<br>Real | Pi<br>37.94 | ng<br>ms<br>13 Sep 08:00 18 Sep 00:00 20                         |
| 021 0.9025 0.9018 0.9019<br>               |                                                                                                    |                                              | Scan        | Y,H4<br>4. 97.88 97,91 97.81 97.85<br>4. 97.86 97,91 97.81 97.85 |
| USDCHF,H4   GBPUSD,H4   USD<br>Description | леу,на                                                                                                |                                              | 0,9025      |                                                                  |

6. Choose CapitalComLiveStock-Real or CapitalComLiveStock-Demo depending on the type of your MT4 account that you created on <u>capital.com</u> website (if not, please do it, or you will not be able to log in) and press Next.

|                                  | Select account type<br>To start working an account is required:                                                                                                    |                                                            |
|----------------------------------|----------------------------------------------------------------------------------------------------|------------------------------------------------------------|
| et 08:00 3 Oct 16:00 7 Oct 00:00 | To start working, you need a valid trade account. If you don't have it, you can create a demo or real account by selecting the corresponding option below and pressing 'Next': | 13 Sep 08:00 18 Sep 00:00 20                               |
| 021 0.9025 0.9018 0.9019         | Server: Capital.com-Demo<br>C New demo account<br>C New real account                                                                                                    | Y,}H4<br>4. \$7.88 97,91.97.81 97.85<br>4.                 |
| USDCHF,H4   GBPUSD,H4   US       | <u>Sance</u> <u>Back</u> Finish Cancel                                                                                                    | ┘╹ <sub>┨┧┇╡</sub> ╷╽ <sup>┿</sup><br>┃ <sub>┼╊┆┱┼</sub> ╽ |
| Description                      |                                                                                                    |                                                            |

7. Choose the Existing trade account option and enter your MT4 login and password.

|                                             | Trading Servers<br>Select a more suitable trading se | rver:                                 |                        |  |
|---------------------------------------------|------------------------------------------------------|---------------------------------------|------------------------|--|
|                                             |                                                      |                                       |                        |  |
|                                             | Address                                              | Company                               | Ping                   |  |
| ++<br>· · · · · · · · · · · · · · · · · · · | CapitalComLiveStock-Demo                             | Capital Com Live Stock Investing Ltd. | 88.40 ms               |  |
|                                             | or apitalComLiveStock-Real                           | Capital Com Live Stock Investing Ltd. | 91.73 ms               |  |
|                                             | NetaQuotes-Demo                                      | MetaQuotes Software Corp.             | 34.89 ms               |  |
|                                             | S add new broker like 'BrokerName                    | ' or address mt.company.com:443       |                        |  |
|                                             |                                                      |                                       | <u>S</u> can<br>Cancel |  |
|                                             |                                                      |                                       |                        |  |

8. Congratulations! Now you can trade with MT4 on your Mac. Note: the app can shut down after you logged in the first time. You just need to launch it again.